## How to Check Your Child's Progress in Access

https://access.desire2learn.com

- 1. Have your child login to the class at home. Ask them to do the following:
- 2. Check the Course **News** page for the assignments and due dates.
- 3. Click onto **VIEW PROGRESS.** It will be here that you can see how many assignments they have completed, or not completed.
- 4. Click **ASSESSMENT** and choose **DROP BOX**. If an assignment has been turned in, it will show up in submissions.
- 5. Click **GRADES.** Every grade will be listed here. Their average for the 1<sup>st</sup> semester is listed as Term 1 average, and for the 2<sup>nd</sup> semester as Term 2. There is an icon beside the Term 1 and Term 2 average that looks like a calculator. Click it, and a window showing a detailed list of grades making up the average appears.